DigiSender<sup>®</sup>iMedia SmartSender™ Quick Guide

The SmartTV interface for your Smartphone, Tablet, Laptop & PC

## This Quick Guide has been designed for use with the most popular method of connecting the iMedia<sup>®</sup> SmartSender<sup>™</sup>. For other ways of connecting, please read the included Instruction Manual.

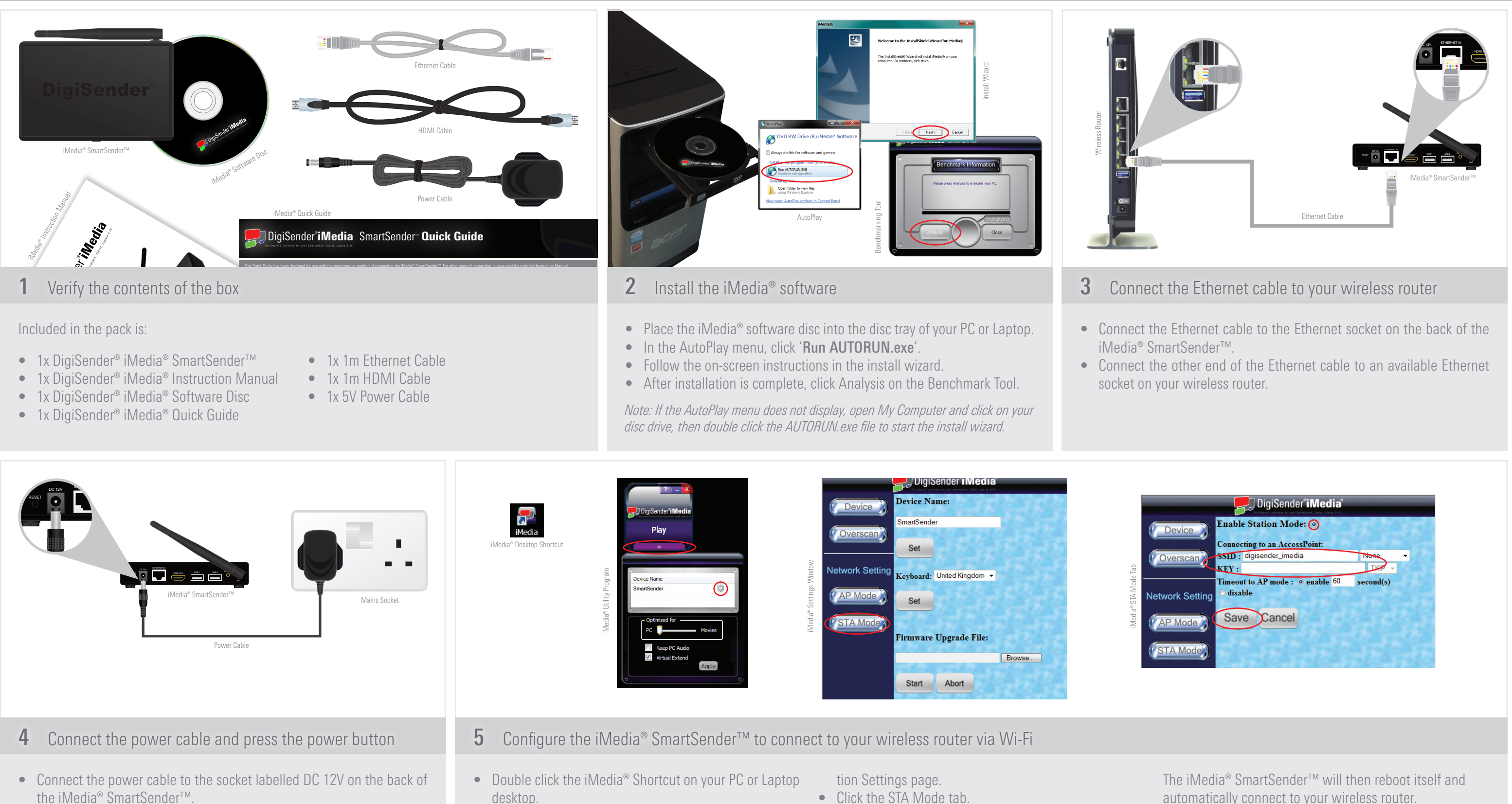

- Plug the adaptor into an available mains socket.
- Press the power button on the back of the iMedia<sup>®</sup> SmartSender<sup>™</sup>.
- sync with the iMedia<sup>®</sup> SmartSender<sup>™</sup>. • Click the arrow at the bottom of the program.
- Double click the Gear symbol to bring up the Configura- Click Save.
- After a few seconds the iMedia<sup>®</sup> Utility Program will
  Check the tick box next to 'Enable Station Mode'.
  - Input your router SSID and Encryption type.
  - Input your router WEP/WPA/WPA2 KEY.

|                 | 🛃 DigiSender <b>°iMedia</b> °                 |           |
|-----------------|-----------------------------------------------|-----------|
| Device          | Enable Station Mode: 💿                        | TY A      |
| Overscan        | SSID : digisender_imedia                      | None .    |
| Network Setting | Timeout to AP mode : • enable 60<br>• disable | second(s) |
| AP Mode         | Save Cancel                                   |           |
| STA Mode        |                                               |           |

automatically connect to your wireless router.

Note: Please consult your router documentation to find your SSID and WEP/WPA/WPA2 KEY. Alternatively, search online for how to find the SSID and WEP/WPA/WPA2 KEY for your specific router.

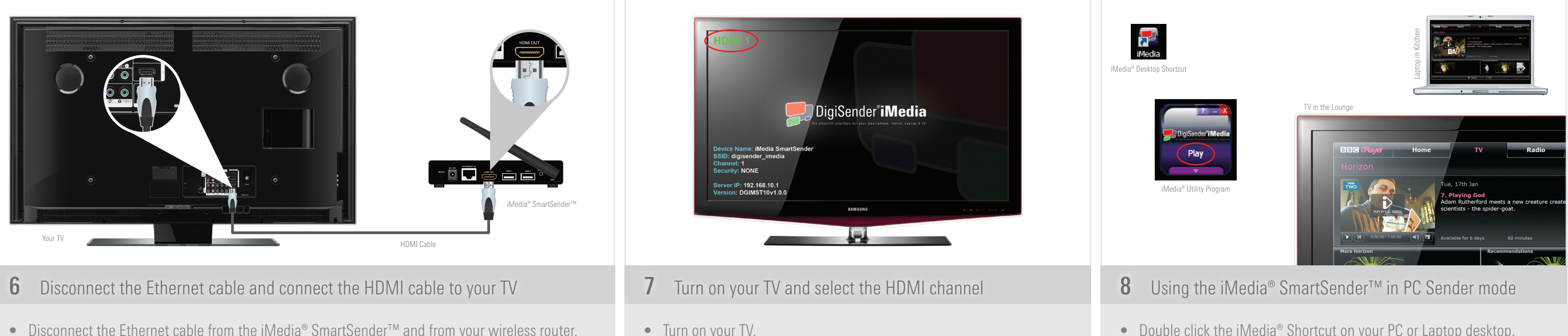

may be labelled as Input, Source, AV, or HDMI.

Note: Your PC or laptop screen resolution may be automatically adjusted by the iMedia<sup>®</sup> program. After closing the iMedia<sup>®</sup> program your desktop resolution will return to normal.

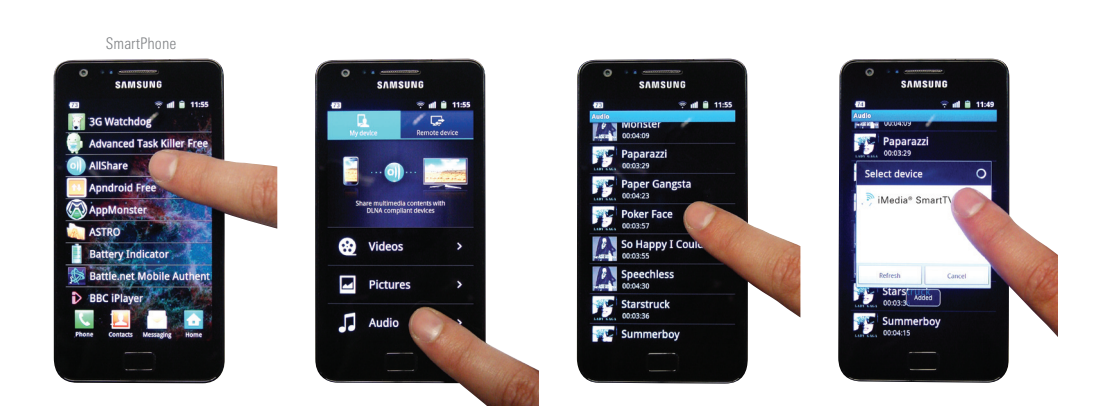

• Select the HDMI channel assigned to the HDMI Input that you con-

nected the iMedia<sup>®</sup> SmartSender<sup>™</sup> to. The correct button to do this

## 10 Playing media from your SmartPhone or Tablet

- Stop the iMedia<sup>®</sup> Utility Program from sending your PC screen to your TV. Your music or video will now start playing through your TV.
- Run the Digital Media Server app on your SmartPhone or Tablet.
- Navigate to the media you want to play on your TV.
- Select 'Play To:' and choose the iMedia<sup>®</sup> SmartSender<sup>™</sup>.

Note: Depending on what phone or Digital Media Server app you are using, the command to play files may be different. Please consult your phone/app documentation.

## TV in the Lounge

• Connect the included HDMI cable to the socket labelled HDMI OUT on the back of the iMedia<sup>®</sup>.

Note: Depending on where your wireless router is located, it may be necessary to unplug the iMedia® SmartSend-

er™ from the mains and move it closer to your TV. Make sure to turn the iMedia® SmartSender™ back on after

• Connect the other end of the HDMI cable to an available HDMI INPUT on your TV.

moving it closer to your TV and reconnecting the power cable to the mains.

## 9 Using the iMedia<sup>®</sup> SmartSender<sup>™</sup> in Media Streaming mode

The iMedia<sup>®</sup> SmartSender<sup>™</sup> also allows you to play media from your SmartPhone or Tablet on your TV.

This is easily achieved using pre-installed Digital Media Server apps on most new SmartPhones and Tablets (Samsung AllShare, HTC Connected Media, etc.). If your phone or tablet does not have one of these pre-installed apps, search the Android Market or AppStore for a Digital Media Server.

• Double click the iMedia<sup>®</sup> Shortcut on your PC or Laptop desktop. • After a few seconds the program will sync with the SmartSender<sup>™</sup>. • Click the play button and your TV will display your PC or Laptop screen.

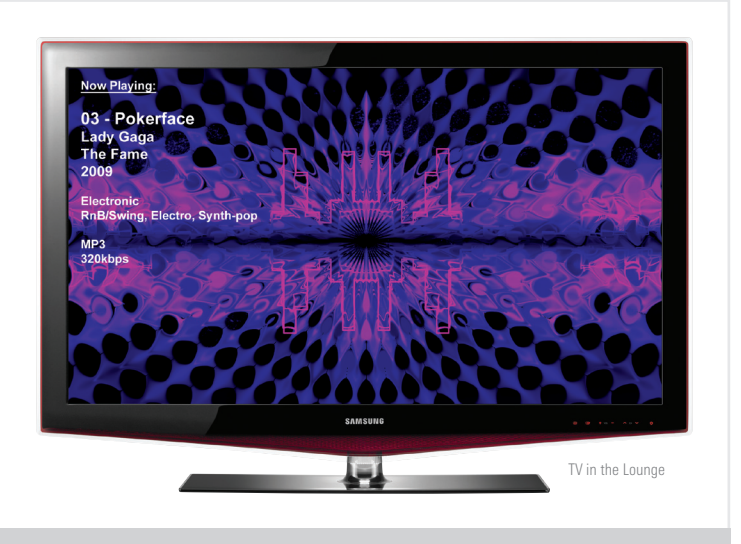

But that's not all. Using the process above you can also play media stored on any other Digital Media Server devices on your Network. Whether it is your flatmates PC, the kitchen laptop or a friends SmartPhone, the iMedia® SmartSender<sup>™</sup> allows you to connect them all to your TV wirelessly.